### BAB V

#### **IMPLEMENTASI DAN PENGUJIAN SISTEM**

### 5.1 IMPLEMENTASI PROGRAM

Implementasi adalah tahap penerapan dan sekaligus pengujian bagi sistem baru serta merupakan tahap dimana aplikasi siap dioperasikan pada keadaan yang sebenarnya, efektifitas sistem baru akan diketahui secara pasti, juga untuk semua kelebihan dan kekurangan sistem dari program aplikasi. Implementasi program digunakan untuk menerapkan perancangan program yang dibuat sesuai dengan sistem yang telah dirancang. Implementasi memadukan rancangan menjadi satu kesatuan yang berfungsi sebagai media pengolahan data serta dijalankan menggunakan *browser* seperti *firefox, chorme* ataupun *browser* lainnya. Adapun implementasi program untuk sistem informasi layanan kesehatan di Puskesmas Desa Lubuk Resam, dapat dijabarkan, yaitu :

### 5.1.1 Implementasi Input

Pada bagian ini akan dijelaskan tentang implementasi sistem *Input* yang dirancang. Implementasi pada setiap halaman terdiri atas :

#### 1. Halaman Login

Halaman *login* menampilkan *form* yang berisikan kolom nama *user* dan *password* yang diisi untuk dapat masuk ke halaman utama. Gambar 5.1 *form login* merupakan hasil implementasi dari rancangan pada Gambar 4.24.

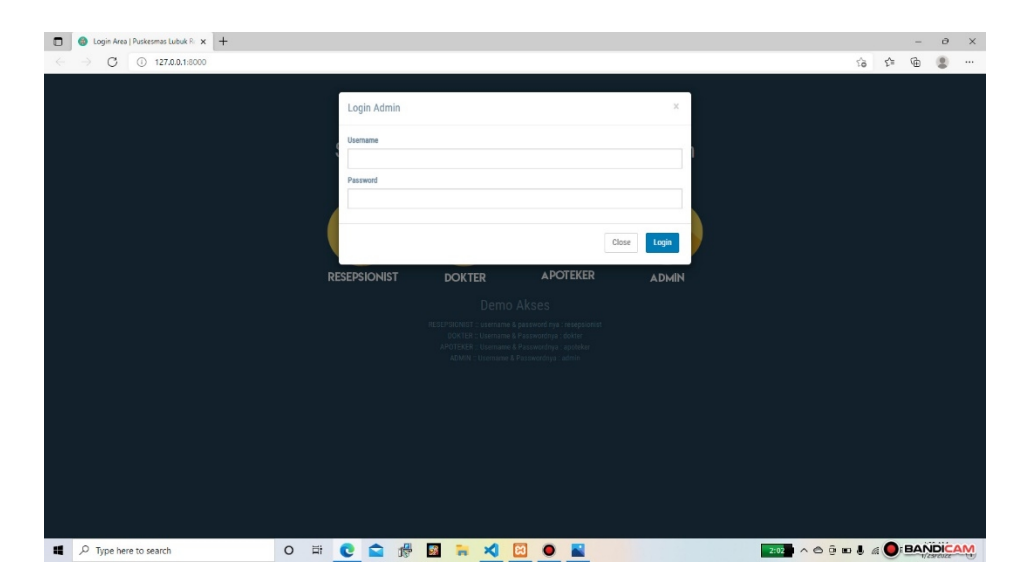

Gambar 5.1 Halaman Login

#### 2. Halaman Input Data Pasien

Halaman ini merupakan tampilan pada saat Resepsionist telah berhasil *login*. Resepsionist dapat memilih menu data pasien dan menambah data pasien. Halaman data pasien ini merupakan implementasi dari rancangan halaman *input* data pasien dari gambar 4.25. Berikut gambar implementasi halaman *input* data pasien.

| 🗊 🎯 Sistem Informasi Puskesmas | × +                   |                         |                   | - 0 ×           |
|--------------------------------|-----------------------|-------------------------|-------------------|-----------------|
| ← → C ① 127.0.0                | 1:8000/resepsionist   |                         | P 16 12           | @ 😩 …           |
| Resepsionist                   | =                     |                         | () rimselpernar   | ndo@gmail.com ~ |
| Welcome,<br>Rimsel Pernando    | ∎ Total Pasien<br>1   | © Pasien Butan Ini<br>1 | Pasien Hari Ini 0 |                 |
| GENERAL                        |                       |                         |                   |                 |
| Pendaftaran Pasien             | 10 Dedefferen Desien  |                         |                   |                 |
| 🚰 Data Pasien Terdaîtar        | Pedaltaran Pasien     |                         |                   |                 |
|                                | Data Pasien           | ~ ×                     | Daftar Antrian 😧  | 0 ^ ×           |
|                                | ID                    |                         |                   |                 |
|                                | PS0008                |                         |                   |                 |
|                                | Nama                  |                         |                   |                 |
|                                |                       |                         |                   |                 |
|                                | Tanggal Lahir         | Jenis Kelamin           |                   |                 |
|                                |                       | Pria      Wanita        |                   |                 |
|                                | Pekerjaan             |                         |                   |                 |
|                                |                       |                         |                   |                 |
|                                | No. Telp Pilih Dokter | Spesialis Dokter        |                   |                 |
|                                | -Pilih Dokter-        | *                       |                   |                 |
|                                | Alamat                |                         |                   |                 |
|                                |                       |                         |                   |                 |
|                                | 2                     | ß                       |                   |                 |
|                                | Sir                   | npan 🖹                  |                   |                 |
| Type here to search            | O Ri 💽 🔛 🎁 📓          | 🗖 🏹 🔛 🛡 📓               |                   | BAINDICAIVI     |

Gambar 5.2 Input Data Pasien

### 3. Halaman Input Data Dokter

Halaman ini merupakan tampilan pada saat admin telah berhasil *login*. Admin dapat memilih menu data Dokter dan menambah data dokter. Halaman data dokter ini merupakan implementasi dari rancangan halaman *input* data dokter dari gambar 4.26. Berikut gambar implementasi halaman *input* data jadwal.

| Sistem Informasi Puskesmas 🗙 | +                                                                             | v - 8 ×      |
|------------------------------|-------------------------------------------------------------------------------|--------------|
| ← → ♂ ① 127.0.0.1:8000/4     | dmin/dokter                                                                   | er @ 🕁 📓 :   |
| Admin                        | ≡                                                                             | 👔 admin ~    |
| Welcome,                     | 4                                                                             |              |
| GENERAL                      | Jumlah Dokter                                                                 |              |
| # Dashboard                  | + Tambah Data Dolder                                                          |              |
| Resepsionist                 | Tambah Data Dokter                                                            |              |
| 🍰 Doktor                     | 10                                                                            |              |
| Papolakar                    | CK005<br>Username Password<br>Nama Tgl Lahir Spesialis<br>∫gigl → ↓<br>Alamat | Upload Photo |
| P Type here to search        | Data Dokter<br>O Hi 💽 🕿 📅 🛐 🥁 🕺 🔟 🕒 💿 🗊                                       |              |

Gambar 5.3 Input Data Dokter

### 4. Halaman Input Data Resepsionist

Halaman ini merupakan tampilan pada saat admin telah berhasil *login*. Admin dapat memilih menu data resepsionist dan menambah data resepsionist. Halaman data resepsionist ini merupakan implementasi dari rancangan halaman *input* data resepsionist dari gambar 4.27. Berikut gambar implementasi halaman *input* data resepsionist.

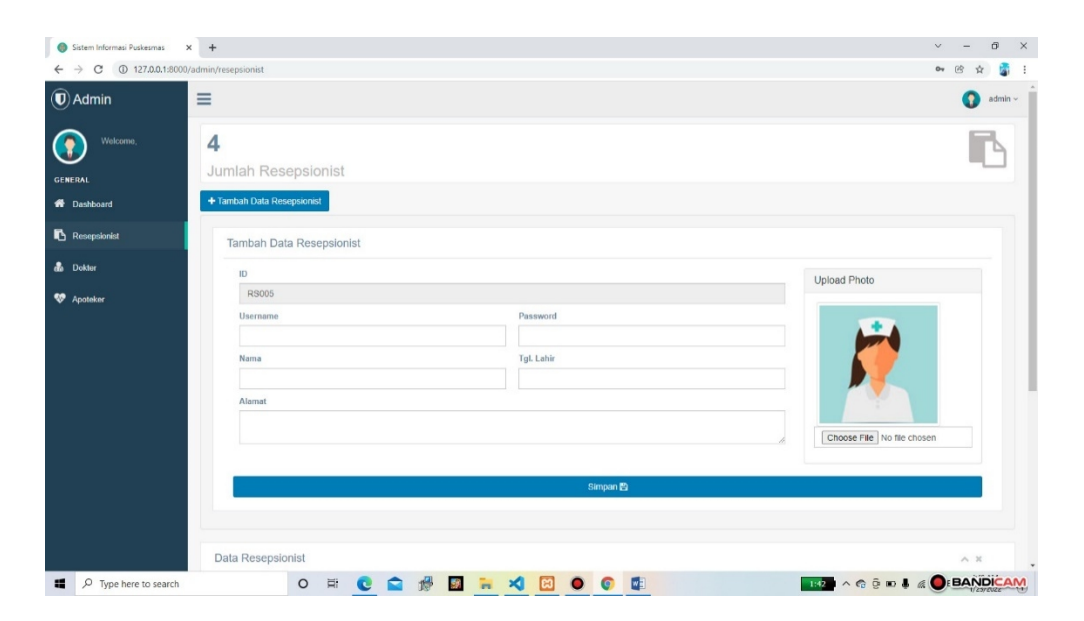

Gambar 5.4 Input Data Resepsionist

### 5. Halaman Input Data Apoteker

Halaman ini merupakan tampilan pada saat admin telah berhasil *login*. Admin dapat memilih menu apoteker dan menambah data apoteker. Halaman data apoteker ini merupakan implementasi dari rancangan halaman *input* data apoteker dari gambar 4.28. Berikut gambar implementasi halaman *input* data apoteker.

| Sistem Informasi Puskesmas | +                                                                                                    | ~ - ō ×                    |
|----------------------------|----------------------------------------------------------------------------------------------------|----------------------------|
| ← → C ① 127.0.0.1:8000/    | admin/apoteker                                                                                                    | 🕶 🖻 🕁 🗿 🗄                  |
| () Admin                   | ≡                                                                                                    | 👔 admin ~                  |
| Welcome,                   | 2                                                                                                    | ~                          |
| GENERAL                    | Jumlah Apoteker                                                                                                    |                            |
| 🕷 Dashboard                | + Tambah Data Apoteker                                                                                                    |                            |
| Resepsionist               | Tambah Data Apoteker                                                                                                    |                            |
| a Doktor                   | ID                                                                                                    | United Dists               |
| 🕫 Anatokor                 | AP003                                                                                                    | Opioad Photo               |
|                            | Username Password International International Internationa | <b>6</b>                   |
|                            | Alamat                                                                                                    | Choose File No file chosen |
|                            | Simpan 🛱                                                                                                    |                            |
|                            | Data Apoteker                                                                                                    | ^ ×                        |
| Type here to search        | o 🛱 💽 🚘 🥵 📓 🀂 刘 🖸 💿 🕼                                                                                                    |                            |

Gambar 5.5 Input Data Apoteker

## 6. Halaman Input Data Obat

Halaman ini merupakan tampilan pada saat Apoteker telah berhasil *login*. Apoteker dapat memilih menu data obat dan menambah data obat. Halaman data obat ini merupakan implementasi dari rancangan halaman *input* data obat dari gambar 4.29. Berikut gambar implementasi halaman *input* data obat.

| 🍈 Sistem Informasi Puskesmas 🗙 -             | +                                  |                    |                 |                                |                                               | ~               | r - | -    | 8        | × |
|----------------------------------------------|------------------------------------|--------------------|-----------------|--------------------------------|-----------------------------------------------|-----------------|-----|------|----------|---|
| ← → C ① 127.0.0.1:8000/apote                 | eker/obat                          |                    |                 |                                |                                               |                 | Ċ   | \$   |          | : |
| Apoteker                                     |                                    |                    |                 |                                |                                               |                 | (1  | ) ap | oteker ~ |   |
| Welcome,<br>apoteker<br>GENERAL              | <b>6</b><br>Total Obat             | Export To Excel D  | xport To PDF DA |                                |                                               |                 |     | ٩    | 2        |   |
| Resep Han Ini     Data Obat                  | Nama Obat                          |                    |                 |                                | Kategori Obat                                 |                 |     |      |          | 1 |
| ≡ Data Kategori Obat                         | Harga Obat<br>Kandungan            |                    |                 |                                | +van Aategon Ooat-<br>Stok Obst<br>€ Tersedia |                 |     |      |          |   |
|                                              |                                    |                    |                 | Simp                           | an 🗄                                          |                 |     |      |          | ł |
|                                              | Data Obat<br>Show 10 v o<br>No. 14 | ontrios<br>Nama II | Kandungan       | .]† Kategori                   | 1 Stok Obat                                   | Search:         |     |      |          |   |
| 127.0.0.1.8000/apoteker/obat#collapse-tambah | 1                                  | Promagh            | promagh<br>ada  | Magh dan Lambung<br>antibiotik | Tersedia 🗸                                    |                 |     |      |          |   |
| Type here to search                          |                                    | o 🖬 💽              | 😭 🥵 📓 🐂         | × 🛛 🔹 🤇                        | Toreadia #                                    | 187 ^ 6 9 0 4 4 | B   | ANE  | ICAN     | 2 |

Gambar 5.6 Input Data Obat

#### 5.1.2 Implementasi Output

Pada bagian ini akan dijelaskan tentang implementasi sistem *output* yang dirancang. Implementasi pada setiap halaman terdiri atas :

#### 1. Halaman Output Tampilan Utama

Halaman ini merupakan halaman utama *website* pada saat pengguna mengakses halaman *web*. Berikut gambar implementasi halaman utama *website*.

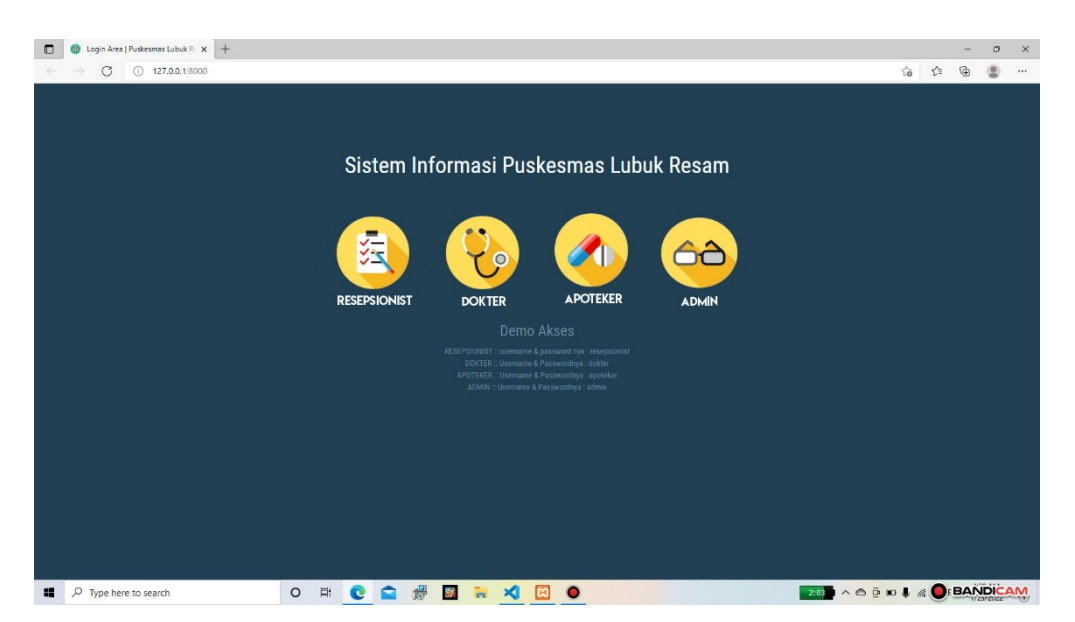

Gambar 5.7 Output Tampilan Utama Website

#### 2. Halaman Output Tampilan Data Pasien

Halaman ini merupakan halaman output data pasien pada saat Resepsionist berhasil *login*. Halaman output data pasien ini merupakan implementasi dari rancangan halaman output data pasien dari gambar 4.31. Berikut gambar implementasi halaman output data pasien :

| ) () Sistem Informasi Puskesma | n x +                        |               |                  |                |                 |                                                                                                    | -                                       | đ          |
|--------------------------------|------------------------------|---------------|------------------|----------------|-----------------|----------------------------------------------------------------------------------------------------|-----------------------------------------|------------|
| Resepsionist                   | 0.1.0000/resepsionist/pasien |               |                  |                |                 | 6                                                                                                    | τ <del>ο</del> τ= τ⊕<br>nimselpernando( | agmail.com |
| Welcome,<br>Rimsel Pernando    | ≜ Total Pasien<br>7          |               | <sup>⊙ Pat</sup> | sien Bulan Ini | 0               | Pasion Hari Ini                                                                                                    |                                         |            |
| NERAL<br>Pendaftaran Pasien    | Export to excel              | Export to pdf |                  |                |                 |                                                                                                    |                                         |            |
| Data Pasien Terdaftar          | Data Pasien Ter              | rdaftar       |                  |                |                 | Conroli                                                                                                    |                                         |            |
|                                | No. 1                        | ID IT         | Nama 11          | Alamat It      | Tgl. Periksa    | IT Action                                                                                                    |                                         |            |
|                                | 1                            | PS0007        | Sinta            | lubuk resam    | 21-January-2022 | 2 0 +                                                                                                    |                                         |            |
|                                | 2                            | PS0006        | riki riyanto     | Lubuk resam    | 19-January-2022 | Image: Image: |                                         |            |
|                                | 3                            | PS0005        | Meri karmila     | Lubuk resam    | 19-January-2022 | Image: A state of the state of the state  |                                         |            |
|                                | 4                            | PS0004        | Suriyati         | Lubuk Resam    | 18-January-2022 | Ø +                                                                                                    |                                         |            |
|                                | 5                            | PS0003        | Zamril           | Lubuk Resam    | 18-January-2022 | Image: Contract of the second second seco |                                         |            |
|                                | 6                            | PS0002        | Meila sintia     | jambi          | 18-January-2022 |                                                                                                    |                                         |            |
|                                | /                            | P50001        | LUKMAN           | JAMBI          | 05-January-2022 | Image: Image: |                                         |            |
| P Type here to search          | Showing 1 to 7 of 7 er       | ntries        | ᅌ 🚸 🖪 🐂          | 🗙 🕅 🔵 📓        |                 | 2:01 ^ @ @ #                                                                                                    |                                         | Next       |

Gambar 5.8 Output Tampilan Output Data Pasien

### 3. Tampilan Output Data Dokter

Halaman ini merupakan *output* data dokter pada saat admin berhasil *login*. Halaman *output* data dokter ini merupakan implementasi dari rancangan halaman *output* data dokter dari gambar 4.32. Berikut gambar implementasi halaman *output* data dokter.

| Welcome,     | 4         |                   |                         |                    |             |                  |              |          |      |
|--------------|-----------|-------------------|-------------------------|--------------------|-------------|------------------|--------------|----------|------|
| FRAL         | Jumlah    | Dokter            |                         |                    |             |                  |              |          | 000  |
| Dashiboard   | + Tambah  | Data Dokler       |                         |                    |             |                  |              |          |      |
| Resepsionist | Data D    | okter             |                         |                    |             |                  |              | ,        | ××   |
| Dokter       | Сору      | CSV Print         |                         |                    |             |                  | Search       |          |      |
| Apoteker     | No.       | IL ID I           | Username                | Nama II            | Alamat II   | TgL Lahir II     | Spesialis 11 | Action   |      |
|              | 1         | DK001             | dokter                  | Lukman Sarip       | 7715        | 12-March-1995    | umum         | 12 B     |      |
|              | 2         | DK002             | marinanofalia@gmail.com | drg Marina Nofalia | Sarolangun  | 06-March-1990    | gigi         | (Z) 🔒    |      |
|              | 3         | DK003             | riannovita123@gmail.com | dr. Filan Novita   | Pelawan     | 27-December-1988 | umum         | (Z) 🔒    |      |
|              | 4         | DK004             | lidyasari@gmail.com     | dr.Lidya Sari      | Lubuk Resam | 01-January-1989  | umum         | 12 B     |      |
|              | Showing 1 | to 4 of 4 entries |                         |                    |             |                  |              | Previous | Next |
|              |           |                   |                         |                    |             |                  |              |          |      |

Gambar 5.9 Output Data Dokter

### 4. Tampilan Output Data Resepsionist

Halaman ini merupakan *output* data Resepsionist pada saat admin berhasil *login*. Halaman *output* data resepsionist ini merupakan implementasi dari rancangan halaman *output* data resepsionist dari gambar 4.33. Berikut gambar implementasi halaman *output* data resepsionist.

| Welcome,     | 4            |                |                          |                 |             |                 |          | P      |
|--------------|--------------|----------------|--------------------------|-----------------|-------------|-----------------|----------|--------|
| ERAL         | Jumlah F     | Resepsioni     | st                       |                 |             |                 |          | ~      |
| Dashboard    | + Tambah Dat | a Resepsionist |                          |                 |             |                 |          |        |
| Reseptionist | Data Rese    | epsionist      |                          |                 |             |                 |          | ~ ×    |
| Dokter       | Copy C       | SV Print       |                          |                 |             | Sear            | ch:      |        |
| lpoteker     | No.          | 11 DI 11       | Username                 | Nama II         | Alamat 11   | Tgl. Lahir II   | Action   |        |
|              | 1            | RS001          | resepsionist             | Gerald Schuppe  | 48899       | 06-January-1998 | 12 B     |        |
|              | 2            | RS002          | rimselpernando@gmail.com | Rimsel Pernando | Teluk Tigo  | 12-April-1996   | 8        |        |
|              | 3            | RS003          | asrita@gmail.com         | Asrita          | Teluk Tigo  | 13-October-1985 | 12 B     |        |
|              | 4            | RS004          | mesiani@gmail.com        | Mesiani         | Lubuk Resam | 07-May-2000     | 12 B     |        |
|              | Showing 1 to | 4 of 4 entries |                          |                 |             |                 | Previous | 1 Next |
|              | Showing 1 to | 4 of 4 entries |                          |                 |             |                 | Previous | 1 Nea  |

Gambar 5.10 Output Data Resepsionist

### 5. Tampilan Output Data Apoteker

Halaman ini merupakan *output* data Apoteker pada saat admin berhasil *login*. Halaman *output* data Apoteker ini merupakan implementasi dari rancangan halaman *output* data Apoteker dari gambar 4.34. Berikut gambar implementasi halaman *output* data Apoteker.

| Sistem Informasi Puskesmas   | × +    |           |         |           |   |                 |       |    |    |           |            |     |   |     |           |                  |               | v             | - 0             |       |
|------------------------------|--------|-----------|---------|-----------|---|-----------------|-------|----|----|-----------|------------|-----|---|-----|-----------|------------------|---------------|---------------|-----------------|-------|
| ← → C ① 127.0.0.1:8000       | /admin | /apoteker |         |           |   |                 |       |    |    |           |            |     |   |     |           |                  |               | 0             | • 🖻 🖈 🚺         |       |
| Admin                        | ≡      |           |         |           |   |                 |       |    |    |           |            |     |   |     |           |                  |               |               | 👔 adm           | nin ~ |
| Welcome,                     | 2      | 2         |         |           |   |                 |       |    |    |           |            |     |   |     |           |                  |               |               | ~               |       |
| GENERAL                      | J      | umlah     | n Apo   | oteker    |   |                 |       |    |    |           |            |     |   |     |           |                  |               |               |                 |       |
| # Dashboard                  | +      | Tambah    | Data Ap | ooteker   |   |                 |       |    |    |           |            |     |   |     |           |                  |               |               |                 |       |
| Resepsionist                 |        | Data Ap   | oteke   | f         |   |                 |       |    |    |           |            |     |   |     |           |                  |               |               | ^ X             |       |
| 🖧 Dokter                     |        | Сору      | CSV     | Print     |   |                 |       |    |    |           |            |     |   |     |           |                  | Searc         | h:            |                 |       |
| 😻 Apoteker                   |        | No.       | - IA    | ID        |   | Username        |       |    | 11 | Nama      |            |     |   | Ala | amat      | Tgl. Lahir       |               | Action        |                 |       |
|                              |        | 1         |         | AP001     |   | apoteker        |       |    |    | apoteker  |            |     |   | jan | nbi       | 05-January-2022  |               | Ø. 8          | 1               |       |
|                              |        | 2         |         | AP002     |   | efiriyanto@gmai | I.com |    | 1  | Efi Riyan | ito,Amd.Fa | irm |   | Lut | buk Resam | 25-February-1990 |               | 8.8           |                 |       |
|                              |        | Showing 1 | to 2 of | 2 entries |   |                 |       |    |    |           |            |     |   |     |           |                  |               | Previo        | us Next         |       |
|                              |        |           |         |           |   |                 |       |    |    |           |            |     |   |     |           |                  |               |               |                 |       |
|                              |        |           |         |           |   |                 |       |    |    |           |            |     |   |     |           |                  |               |               |                 |       |
|                              |        |           |         |           |   |                 |       |    |    |           |            |     |   |     |           |                  |               |               |                 |       |
|                              |        |           |         |           |   |                 |       |    |    |           |            |     |   |     |           |                  |               |               |                 |       |
| 27.0.0.1:8000/admin/apoteker |        |           |         |           |   |                 |       |    |    |           |            |     |   |     |           | Ounder           | wed with 🗰 be | Sistem Inform | nei Purkormen C | NG    |
| Type here to search          |        |           |         | 0         | Ħ | 0               | 1     | 58 | 1  | ×         | 83         | •   | 0 |     |           | 1:52             | ^ @ @         | 10 J @ C      | BANDIC          | AN    |

Gambar 5.11 Output Data Apoteker

## 6. Tampilan Output Data Obat

Halaman ini merupakan *output* data obat pada saat Apoteker berhasil *login*. Halaman *output* data obat ini merupakan implementasi dari rancangan halaman *output* data obat dari gambar 4.35. Berikut gambar implementasi halaman *output* data obat.

| ) Apoteker         | =              |                      |               |                  |            |        | (11) apotek   |
|--------------------|----------------|----------------------|---------------|------------------|------------|--------|---------------|
| Welcome,           | 6              |                      |               |                  |            |        |               |
| apourser           | Total Oba      | it                   |               |                  |            |        | v             |
| Resep Hari Ini     | Tambah Obat 4  | Export To Excel      | Export To PDF |                  |            |        |               |
| Data Obat          | Data Obat      |                      |               |                  |            |        |               |
| Data Kategori Obat | Show 10        | $\checkmark$ entries |               |                  |            | Search |               |
|                    | No.            | 11. Nama             | It Kandungan  | 11 Kategori      | Stok Obat  | Action |               |
|                    | 1              | Promagh              | promagh       | Magh dan Lambung | Tersedia 🛩 | a 🛛    |               |
|                    | 2              | Amoxcilin            | ada           | antibietik       | Tersedia 🗸 | a 🛛    |               |
|                    | 3              | paracetamol          | paracetamol   | antipiretik      | Tersedia 🗸 | Q 🖉    |               |
|                    | 4              | Hufabion             | Hufabion      | vitamin          | Tersedia 🛩 | a 🛛    |               |
|                    | 5              | Sangobion            | sangobion     | vitamin          | Tersedia 🛩 | Q 7    |               |
|                    | 6              | vitamin C            | VITAMIN       | vitamin          | Tersedia 🗸 | Q 🔽    |               |
|                    | Showing 1 to 6 | of 6 entries         |               |                  |            |        | Previous Next |

Gambar 5.12 Output Data Obat

#### 7. Tampilan Output Cetak Data Pasien

Halaman ini merupakan *output* cetak data pasien pada saat Resepsionist berhasil *login*. Halaman *output* cetak data pasien ini merupakan implementasi dari rancangan halaman *output* cetak data pasien dari gambar 4.36. Berikut gambar implementasi halaman output cetak data pasien dan Obat.

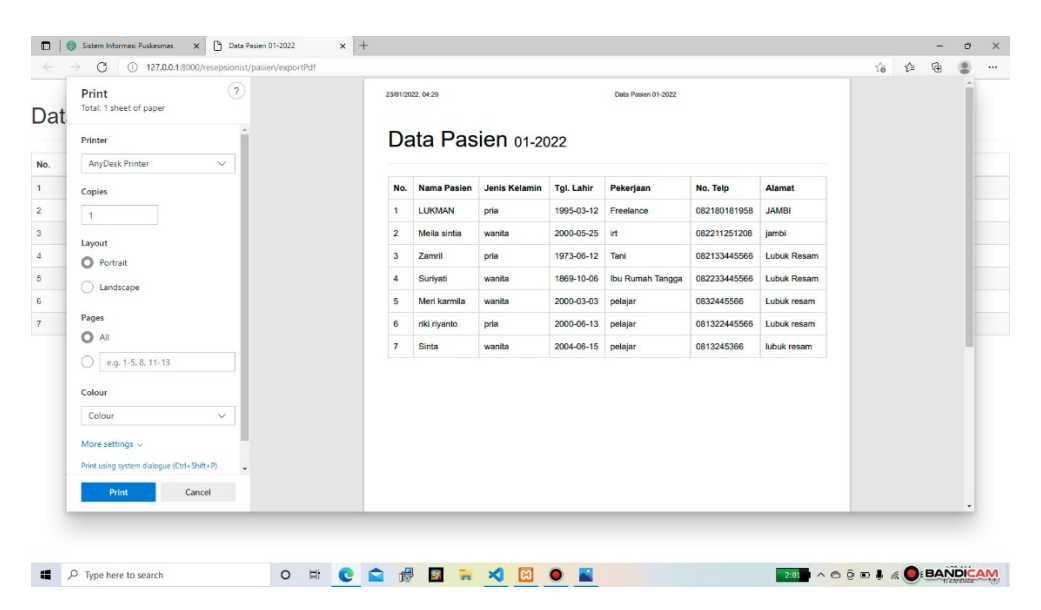

Gambar 5.13 Output Cetak Data Pasien

### 8. Tampilan Output Cetak Data Obat

Halaman ini merupakan *output* cetak data obat pada saat Apoteker berhasil *login*. Halaman *output* cetak data obat ini merupakan implementasi dari rancangan halaman *output* cetak data obat dari gambar 4.37 Berikut gambar implementasi halaman output cetak data Obat.

| ⊘ Data Obat         | rt/Pdf  |     |              |            |                  |       |             | ~         | - 6  | × × |
|---------------------|---------|-----|--------------|------------|------------------|-------|-------------|-----------|------|-----|
| = Data Obat         |         |     | 1 / 1   - 10 | 0% + I 🗉 < | อ                |       |             |           | ± 6  |     |
|                     |         |     |              | Data s     | emua Obat        |       |             |           |      |     |
|                     |         | No. | Nama         | Obat       | Kategori Obat    | Harga | Status Obat |           |      |     |
|                     |         | 1   | Promagh      |            | Magh dan Lambung | Rp. 0 | ada         |           |      |     |
|                     |         | 2   | Amosolin     |            | antibiotik       | Rp. 0 | ada         |           |      |     |
|                     |         | 3   | paracetamol  |            | antipiretik      | Rp. 0 | ada         |           |      |     |
|                     |         | 4   | Hufabion     |            | vitamin          | Rp. 0 | ada         |           |      |     |
|                     |         | 5   | Sangobion    |            | vitamin          | Rp. 0 | ada         |           |      |     |
|                     |         | 6   | vitamin C    |            | vitamin          | Rp. 0 | ada         |           |      |     |
|                     |         |     |              |            |                  |       |             |           |      |     |
| _                   |         |     |              |            |                  |       |             |           |      |     |
| Type here to search | 0 🖽 💽 🕻 | 2 🖑 | 📓 🗧 ⊀        | 0          |                  |       | 1:53        | • • • • • | BAND | CAM |

Gambar 5.14 Output Cetak Data Obat

### **5.2 PENGUJIAN SISTEM**

Pengujian sistem pengolahan data pasien yang dibuat dilakukan untuk melihat apakah sistem yang dirancang telah berjalan sesuai dengan yang diinginkan. Berikut adalah pengujian sistem pengolahan data pasien di Puskesmas Desa Lubuk Resam berbasis *web* :

### 1. Pengujian Modul Login

Pada tahap ini dilakukan pengujian modul *login* untuk mengetahui apakah modul berjalan dengan baik atau tidak. Berikut pengujian modul pada tabel 5.1.

| Modul yang<br>diuji | Prosedur<br>Pengujian | Masukan   | Keluaran<br>yang<br>diharapkan | Hasil<br>yang<br>didapat | Kesimpulan |
|---------------------|-----------------------|-----------|--------------------------------|--------------------------|------------|
| Login               | - Buka                | Username, | Admin                          | Admin                    | Baik       |
| Admin               | program               | Password, | masuk                          | masuk                    |            |
|                     | - Masukan             | dan klik  | kedalam                        | ke dalam                 |            |
|                     | Username              | tombol    | sistem                         | sistem                   |            |
|                     | dan                   | login     | admin.                         | admin.                   |            |

| Modul yang   | Prosedur               |           | Keluaran          | Hasil                           |            |
|--------------|------------------------|-----------|-------------------|---------------------------------|------------|
| diuji        | Pengujian              | Masukan   | yang              | yang                            | Kesimpulan |
|              | Durant                 |           | diharapkan        | didapat                         |            |
|              | Passwora<br>Tokon      |           |                   |                                 |            |
|              | Finter atau            |           |                   |                                 |            |
|              | klik                   |           |                   |                                 |            |
|              | tombol                 |           |                   |                                 |            |
|              | Login                  |           |                   |                                 |            |
| Login        | - Buka                 | Username. | Kembali ke        | Kembali                         | Baik       |
| Admin        | program                | Password, | menu <i>login</i> | ke menu                         |            |
|              | - Masukan              | dan klik  | berarti           | login                           |            |
|              | Username               | tombol    | Username          | berarti                         |            |
|              | dan                    | login     | atau              | Usernam                         |            |
|              | Password               |           | Password          | e atau                          |            |
|              | - Tekan                |           | salah             | Passwor                         |            |
|              | Enter atau             |           |                   | d salah                         |            |
|              | klik                   |           |                   |                                 |            |
|              | tombol                 |           |                   |                                 |            |
| <b>T</b> ·   | Login                  | TT        | <u> </u>          | р ·                             | D '1       |
| Login        | - Вика                 | Username, | Guru masuk        | Resepsio                        | Ваік       |
| Resepsionist | program<br>Masukan     | Passwora, | sistem            | masuk                           |            |
|              | - Masukali<br>Username | tombol    | Resensionist      | he dalam                        |            |
|              | dan                    | login     | Resepsionist      | sistem                          |            |
|              | Password               | iogin     | •                 | Resensio                        |            |
|              | - Tekan                |           |                   | nist                            |            |
|              | Enter atau             |           |                   |                                 |            |
|              | klik                   |           |                   |                                 |            |
|              | tombol                 |           |                   |                                 |            |
|              | Login                  |           |                   |                                 |            |
| Login        | - Buka                 |           | Kembali ke        | Kembali                         | Baik       |
| Resepsionist | program                | Username, | menu <i>login</i> | ke menu                         |            |
|              | - Masukan              | Password, | berarti           | login                           |            |
|              | Username               | dan Klik  | Username          | berarti                         |            |
|              | dan                    | login     | atau              | Usernam                         |            |
|              | Passwora<br>Tokon      | login     | Passwora          | <i>e</i> atau<br><i>Dagawan</i> |            |
|              | Finter atom            |           | salali            | <i>russwor</i><br>d salah       |            |
|              | klik                   |           |                   | u salali                        |            |
|              | tombol                 |           |                   |                                 |            |
|              | Login                  |           |                   |                                 |            |
| Login        | - Buka                 | Username. | Dokter            | Dokter                          | Baik       |
| Dokter       | program                | Password. | masuk             | masuk                           |            |
|              | - Masukan              | dan klik  | kedalam           | ke dalam                        |            |
|              | Username               | tombol    | sistem            | sistem                          |            |

| Modul yang               | Prosedur                                                                                                    | Masukan                                                      | Keluaran<br>yang                                                                                  | Hasil<br>yang                                                                                                    | Kesimpulan |
|--------------------------|----------------------------------------------------------------------------------------------------|--------------------------------------------------------------|---------------------------------------------------------------------------------------------------|----------------------------------------------------------------------------------------------------|------------|
| uluji                    | rengujian                                                                                                    |                                                              | diharapkan                                                                                        | didapat                                                                                                    |            |
|                          | dan<br>Password<br>- Tekan<br>Enter atau<br>klik<br>tombol<br>Login                                                                                 | login                                                        | Dokter                                                                                            | Dokter                                                                                                    |            |
| <i>Login</i><br>Dokter   | <ul> <li>Buka<br/>program</li> <li>Masukan<br/>Username<br/>dan<br/>Password</li> <li>Tekan<br/>Enter atau<br/>klik<br/>tombol<br/>Login</li> </ul> | Username,<br>Password,<br>dan klik<br>tombol<br>login        | Kembali ke<br>menu<br><i>login</i> berarti<br><i>Username</i><br>atau<br><i>Password</i><br>salah | Kembali<br>ke menu<br><i>login</i> ber<br>arti<br><i>Usernam</i><br><i>e</i> atau<br><i>Passwor</i><br><i>d</i> salah | Baik       |
| <i>Login</i><br>Apoteker | <ul> <li>Buka<br/>program</li> <li>Masukan<br/>Username<br/>dan<br/>Password</li> <li>Tekan<br/>Enter atau<br/>klik<br/>tombol<br/>Login</li> </ul> | Username,<br>Password,<br>dan klik<br>tombol<br>login        | Apoteker<br>masuk<br>kedalam<br>sistem<br>Apoteker                                                | Apoteker<br>masuk<br>ke dalam<br>system<br>Apoteker                                                                   | Baik       |
| <i>Login</i><br>Apoteker | <ul> <li>Buka<br/>program</li> <li>Masukan<br/>Username<br/>dan<br/>Password</li> <li>Tekan<br/>Enter atau<br/>klik<br/>tombol<br/>Login</li> </ul> | Username,<br>Password,<br>dan klik<br>tombol<br><i>login</i> | Kembali ke<br>menu<br><i>login</i> berarti<br><i>Username</i><br>atau<br><i>Password</i><br>salah | Kembali<br>ke menu<br><i>login</i><br>berarti<br><i>Usernam</i><br><i>e</i> atau<br><i>Passwor</i><br><i>d</i> salah  | Baik       |

# 2. Pengujian Modul Data Pasien

Pada tahap ini dilakukan pengujian modul data pasien untuk mengetahui apakah modul berjalan dengan baik atau tidak yang mana terdapat kegiatan menambah, mengedit, dan menghapus. Berikut pengujian modul pada tabel 5.2.

| Modul<br>yang diuji                        | Prosedur<br>Pengujian                                                                                                    | Masukan                                                                            | Keluaran<br>yang<br>diharapkan                                 | Hasil<br>yang<br>didapat                                                 | Kesimpul<br>an |
|--------------------------------------------|----------------------------------------------------------------------------------------------------|------------------------------------------------------------------------------------|----------------------------------------------------------------|--------------------------------------------------------------------------|----------------|
| Menampilk<br>an <i>form</i><br>data Pasien | - User<br>memilih<br>menu<br>data<br>pasien                                                                                                    | Klik menu<br>data<br>pasien                                                        | Menampilkan<br><i>form</i> data<br>pasien                      | Menampi<br>lkan <i>form</i><br>data<br>pasien                            | Baik           |
| Tambah<br>data Pasien                      | <ul> <li>Pilih<br/>menu<br/>data<br/>pasien</li> <li>Masukan<br/>data guru<br/>pada <i>form</i><br/>data<br/>pasien</li> <li>Klik<br/>tombol<br/>simpan</li> </ul>       | nama , tgl<br>lahir,<br>alamat,<br>jenis<br>kelamin,,<br>no hp<br>tombol<br>simpan | Menampilkan<br>pesan data<br>berhasil<br>ditambahkan           | Menampi<br>lkan<br>pesan<br>data<br>berhasil<br>ditambah<br>kan          | Baik           |
|                                            | <ul> <li>Pilih<br/>menu<br/>data<br/>pasien</li> <li>Masukan<br/>data<br/>pasien<br/>pada <i>form</i><br/>data<br/>pasien</li> <li>Klik<br/>tombol<br/>simpan</li> </ul> | Data tidak<br>diisi<br>secara<br>lengkap,<br>tombol<br>simpan                      | Menampilkan<br>pesan bahwa<br>data masih<br>ada yang<br>kosong | Menampi<br>lkan<br>pesan<br>bahwa<br>data<br>masih<br>ada yang<br>kosong | Baik           |
| Ubah data                                  | - Pilih                                                                                                    | nama , tgl                                                                         | Data berhasil                                                  | Data                                                                     | Baik           |

Tabel 5.2 Pengujian Modul Data Pasien

| Modul<br>yang diuji  | Prosedur<br>Pengujian                                                                                                    | Masukan                                                              | Keluaran<br>yang<br>diharapkan                                 | Hasil<br>yang<br>didapat                                                 | Kesimpul<br>an |
|----------------------|----------------------------------------------------------------------------------------------------|----------------------------------------------------------------------|----------------------------------------------------------------|--------------------------------------------------------------------------|----------------|
| Pasien               | menu<br>data<br>pasien<br>- Klik<br>tombol<br><i>'edit'</i><br>pada<br>record<br>data yang<br>dipilih<br>- Masukan<br>data baru<br>- Klik<br>tombol<br>simpan                                                    | lahir,<br>alamat,<br>jenis<br>kelamin,,<br>no hp<br>tombol<br>simpan | diubah                                                         | berhasil<br>diubah                                                       |                |
|                      | <ul> <li>Pilih<br/>menu<br/>data<br/>pasien</li> <li>Klik<br/>tombol<br/><i>'edit'</i><br/>pada<br/>record<br/>data yg<br/>dipilih</li> <li>Masukan<br/>data baru</li> <li>Klik<br/>tombol<br/>simpan</li> </ul> | Tidak<br>mengisi<br>data<br>dengan<br>lengkap,<br>tombol<br>simpan   | Menampilkan<br>pesan bahwa<br>data masih<br>ada yang<br>kosong | Menampi<br>lkan<br>pesan<br>bahwa<br>data<br>masih<br>ada yang<br>kosong | Baik           |
| Hapus data<br>Pasien | <ul> <li>Pilih<br/>menu<br/>data<br/>pasien</li> <li>Klik<br/>tombol<br/>'hapus'<br/>pada<br/>record<br/>yang</li> </ul>                                                                                         | Klik<br>tombol<br>hapus                                              | Data berhasil<br>dihapus dari<br>daftar pasien                 | Data<br>berhasil<br>dihapus<br>dari<br>daftar<br>pasien                  | Baik           |

| Modul<br>yang diuji | Prosedur<br>Pengujian | Masukan | Keluaran<br>yang<br>diharapkan | Hasil<br>yang<br>didapat | Kesimpul<br>an |
|---------------------|-----------------------|---------|--------------------------------|--------------------------|----------------|
|                     | dipilih               |         |                                |                          |                |

## 3. Pengujian Modul Data Dokter

Pada tahan ini dilakukan pengujian modul data dokter untuk mengetahui apakah modul berjalan dengan baik atau tidak yang mana terdapat kegiatan menambah, mengedit, dan menghapus. Berikut pengujian modul pada tabel 5.3.

| Modul<br>yang diuji   | Prosedur<br>Pengujian                                                                                                    | Masukan                                                                            | Keluaran<br>yang<br>diharapkan                                  | Hasil yang<br>didapat                                        | Kesimpul<br>an |
|-----------------------|----------------------------------------------------------------------------------------------------|------------------------------------------------------------------------------------|-----------------------------------------------------------------|--------------------------------------------------------------|----------------|
| Menampilk             | - User                                                                                                    | Klik menu                                                                          | Menampilka                                                      | Menampil                                                     | Baik           |
| an form               | memilih                                                                                                    | dokter                                                                             | n form data                                                     | kan form                                                     |                |
| data dokter           | menu                                                                                                    |                                                                                    | dokter                                                          | data dokter                                                  |                |
|                       | data                                                                                                    |                                                                                    |                                                                 |                                                              |                |
| Tambah<br>data Dokter | <ul> <li>Pilih<br/>menu<br/>data<br/>dokter</li> <li>Masukan<br/>data<br/>dokter<br/>pada <i>form</i><br/>data<br/>dokter</li> <li>Klik<br/>tombol<br/>simpan</li> </ul> | id, nama ,<br>alamat, tgl<br>lahir, jenis<br>kelamin,<br>foto,<br>tombol<br>simpan | Menampilka<br>n pesan data<br>berhasil<br>ditambahkan           | Menampil<br>kan pesan<br>data<br>berhasil<br>ditambahk<br>an | Baik           |
|                       | <ul> <li>Pilih<br/>menu<br/>data<br/>dokter</li> <li>Masukan</li> </ul>                                                                                                  | Data tidak<br>diisi<br>secara<br>lengkap,<br>tombol                                | Menampilka<br>n pesan<br>bahwa data<br>masih ada<br>yang kosong | Menampil<br>kan pesan<br>bahwa data<br>masih ada<br>yang     | Baik           |

# Tabel 5.3 Pengujian Modul Data Dokter

| Modul<br>yang diuji | Prosedur<br>Pengujian                                                                                                    | Masukan                                                                            | Keluaran<br>yang<br>diharapkan                                  | Hasil yang<br>didapat                                              | Kesimpul<br>an |
|---------------------|----------------------------------------------------------------------------------------------------|------------------------------------------------------------------------------------|-----------------------------------------------------------------|--------------------------------------------------------------------|----------------|
|                     | data<br>dokter<br>pada <i>form</i><br>data<br>dokter<br>- Klik<br>tombol<br>simpan                                                                                                    |                                                                                    |                                                                 |                                                                    |                |
| Ubah data<br>dokter | <ul> <li>Pilih<br/>menu<br/>data<br/>dokter</li> <li>Klik<br/>tombol<br/>'<i>edit</i>'<br/>pada<br/>record<br/>data yg<br/>dipilih</li> <li>Masukan<br/>data baru</li> <li>Klik<br/>tombol<br/>simpan</li> </ul> | id, nama ,<br>alamat, tgl<br>lahir, jenis<br>kelamin,<br>foto,<br>tombol<br>simpan | Data<br>berhasil<br>diubah                                      | Data<br>berhasil<br>diubah                                         | Baik           |
|                     | <ul> <li>Pilih<br/>menu<br/>data<br/>dokter</li> <li>Klik<br/>tombol<br/><i>'edit'</i><br/>pada<br/>record<br/>data yg<br/>dipilih</li> <li>Masukan<br/>data baru</li> <li>Klik<br/>tombol<br/>simpan</li> </ul> | Tidak<br>mengisi<br>data<br>dengan<br>lengkap,<br>tombol<br>simpan                 | Menampilka<br>n pesan<br>bahwa data<br>masih ada<br>yang kosong | Menampil<br>kan pesan<br>bahwa data<br>masih ada<br>yang<br>kosong | Baik           |
| Hapus data          | - Pilih                                                                                                    | Klik                                                                               | Data                                                            | Data                                                               | Baik           |

| Modul<br>yang diuji | Prosedur<br>Pengujian | Masukan | Keluaran<br>yang<br>diharapkan | Hasil yang<br>didapat | Kesimpul<br>an |
|---------------------|-----------------------|---------|--------------------------------|-----------------------|----------------|
| dokter              | menu                  | tombol  | berhasil                       | berhasil              |                |
|                     | data                  | hapus   | dihapus dari                   | dihapus               |                |
|                     | dokter                |         | daftar dokter                  | dari daftar           |                |
|                     | - Klik                |         |                                | dokter                |                |
|                     | tombol                |         |                                |                       |                |
|                     | 'hapus'               |         |                                |                       |                |
|                     | pada                  |         |                                |                       |                |
|                     | record                |         |                                |                       |                |
|                     | yang<br>dipilih       |         |                                |                       |                |

# 4. Pengujian Modul Data Resepsionist

Pada tahap ini dilakukan pengujian modul data Resepsionist untuk mengetahui apakah modul berjalan dengan baik atau tidak yang mana terdapat kegiatan menambah, mengedit, dan menghapus. Berikut pengujian modul pada tabel 5.4.

Tabel 5.4 Pengujian Modul Data Resepsionist

| Modul<br>yang diuji                                     | Prosedur<br>Pengujian                                                                                                    | Masukan                                                                            | Keluaran<br>yang<br>diharapkan                   | Hasil yang<br>didapat                                   | Kesimpul<br>an |
|---------------------------------------------------------|----------------------------------------------------------------------------------------------------|------------------------------------------------------------------------------------|--------------------------------------------------|---------------------------------------------------------|----------------|
| Menampilk<br>an <i>form</i><br>data<br>Resepsionis<br>t | <ul> <li>User<br/>memilih<br/>menu<br/>data<br/>Resepsio<br/>nist</li> </ul>                                                                      | Klik menu<br>Resepsioni<br>st                                                      | Menampilka<br>n <i>form</i> data<br>Resepsionist | Menampil<br>kan <i>form</i><br>data<br>resepsionis<br>t | Baik           |
| Tambah<br>data<br>Resepsionis<br>t                      | <ul> <li>Pilih<br/>menu<br/>resepsioni<br/>st</li> <li>Masukan<br/>data<br/>resepsioni<br/>st pada<br/><i>form</i> data<br/>resepsioni</li> </ul> | id, nama ,<br>alamat, tgl<br>lahir, jenis<br>kelamin,<br>foto,<br>tombol<br>simpan | Data<br>berhasil<br>ditambahkan                  | Data<br>berhasil<br>ditambahk<br>an                     | Baik           |

| Modul<br>yang diuji            | Prosedur<br>Pengujian                                                                                                    | Masukan                                              | Keluaran<br>yang<br>diharapkan                              | Hasil yang<br>didapat                                          | Kesimpul<br>an |
|--------------------------------|----------------------------------------------------------------------------------------------------|------------------------------------------------------|-------------------------------------------------------------|----------------------------------------------------------------|----------------|
|                                | st<br>- Klik<br>tombol<br>simpan                                                                                                    |                                                      |                                                             |                                                                |                |
|                                | <ul> <li>Pilih<br/>menu<br/>data<br/>resepsioni<br/>st</li> <li>Masukan<br/>data<br/>resepsioni<br/>st pada<br/>form data<br/>resepsioni<br/>st</li> <li>Klik<br/>tombolsi<br/>mpan</li> </ul> | Input data<br>yang<br>sudah ada,<br>tombol<br>simpan | Data di<br>perbaharui,<br>menampilka<br>n pesan<br>berhasil | Data di<br>perbaharui,<br>menampilk<br>an pesan<br>berhasil    | Baik           |
| Hapus data<br>Resepsionis<br>t | <ul> <li>Pilih<br/>menu<br/>data<br/>resepsioni<br/>st</li> <li>Klik<br/>tombol<br/>'hapus'<br/>pada<br/>record<br/>yang<br/>dipilih</li> </ul>                                                | Klik<br>tombol<br>hapus                              | Data<br>berhasil<br>dihapus dari<br>daftar<br>resepsionist  | Data<br>berhasil<br>dihapus<br>dari daftar<br>resepsionis<br>t | Baik           |

# 5. Pengujian Modul Data Apoteker

Pada tahap ini dilakukan pengujian modul data Apoteker untuk mengetahui apakah modul berjalan dengan baik atau tidak yang mana terdapat kegiatan menambah, mengedit, dan menghapus. Berikut pengujian modul pada tabel 5.5.

| Modul<br>yang<br>diuji                          | Prosedur<br>Pengujian                                                                                                    | Masukan                                                                            | Keluaran<br>yang<br>diharapkan                              | Hasil yang<br>didapat                                       | Kesimpulan |
|-------------------------------------------------|----------------------------------------------------------------------------------------------------|------------------------------------------------------------------------------------|-------------------------------------------------------------|-------------------------------------------------------------|------------|
| Menampi<br>lkan <i>form</i><br>data<br>Apoteker | - User<br>memilih<br>menu<br>data<br>Apoteker                                                                                                    | Klik menu<br>Data<br>Apoteker                                                      | Menampilka<br>n <i>form</i> data<br>Apoteker                | Menampil<br>kan <i>form</i><br>data<br>Apoteker             | Baik       |
| Tambah<br>data<br>Apoteker                      | <ul> <li>Pilih<br/>menu<br/>data<br/>Apoteker</li> <li>Masukan<br/>data pada<br/><i>form</i> data<br/>Apoteker</li> <li>Klik<br/>tombol<br/>simpan</li> </ul> | id, nama ,<br>alamat, tgl<br>lahir, jenis<br>kelamin,<br>foto,<br>tombol<br>simpan | Data<br>berhasil<br>ditambahkan                             | Data<br>berhasil<br>ditambahk<br>an                         | Baik       |
|                                                 | <ul> <li>Pilih<br/>menu<br/>data<br/>Apoteker</li> <li>Masukan<br/>data pada<br/><i>form</i> data<br/>Apoteker</li> <li>Klik<br/>tombol<br/>simpan</li> </ul> | Input data<br>yang sudah<br>ada,<br>tombol<br>simpan                               | Data di<br>perbaharui,<br>menampilka<br>n pesan<br>berhasil | Data di<br>perbaharui,<br>menampilk<br>an pesan<br>berhasil | Baik       |
| Hapus<br>data<br>Apoteker                       | <ul> <li>Pilih<br/>menu<br/>data<br/>apoteker</li> <li>Klik<br/>tombol<br/>'hapus'<br/>pada<br/>record<br/>yang<br/>dipilih</li> </ul>                        | Tombol ok<br>pada pesan<br>konfirmasi                                              | Data<br>berhasil<br>dihapus dari<br>daftar<br>apoteker      | Data<br>berhasil<br>dihapus<br>dari daftar<br>apoteker      | Baik       |

Tabel 5.5 Pengujian Modul Data Apoteker

# 6. Pengujian Modul Data Obat

Pada tahap ini dilakukan pengujian modul data obat untuk mengetahui apakah modul berjalan dengan baik atau tidak yang mana terdapat kegiatan menambah, mengedit, dan menghapus. Berikut pengujian modul pada tabel 5.6.

| Modul<br>yang diuji                      | Prosedur<br>Pengujia<br>n                                                                                                    | Masukan                                                               | Keluaran<br>yang<br>diharapka<br>n       | Hasil yang<br>didapat                    | Kesimpul<br>an |
|------------------------------------------|----------------------------------------------------------------------------------------------------|-----------------------------------------------------------------------|------------------------------------------|------------------------------------------|----------------|
| Menampilk<br>an <i>form</i><br>data obat | <ul> <li>User<br/>memili<br/>h menu<br/>data<br/>obat</li> </ul>                                                                                                    | Klik menu<br>data obat                                                | Menampilk<br>an <i>form</i><br>data obat | Menampilk<br>an <i>form</i><br>data obat | Baik           |
| Tambah<br>data obat                      | <ul> <li>Pilih<br/>menu<br/>data<br/>obat</li> <li>Masuka<br/>n data<br/>obar<br/>pada<br/><i>form</i><br/>data<br/>obat</li> <li>Klik<br/>tombol<br/>simpan</li> </ul> | Nama<br>obat,kategori<br>obat,kandung<br>an<br>obat ,tombol<br>simpan | Data<br>berhasil<br>ditambahka<br>n      | Data<br>berhasil<br>ditambahka<br>n      | Baik           |
| Ubah data<br>obat                        | <ul> <li>Pilih<br/>menu<br/>data<br/>obat</li> <li>Klik<br/>tombol<br/>'ubah'<br/>pada<br/>record<br/>data yg<br/>dipilih</li> <li>Masuk<br/>an data</li> </ul>         | Nama<br>obat,kategori<br>obat,kandung<br>an<br>obat ,tombol<br>simpan | Data<br>berhasil<br>diubah               | Data<br>berhasil<br>diubah               | Baik           |

Tabel 5.6 Pengujian Modul Data Obat

| Modul<br>yang diuji | Prosedur<br>Pengujia<br>n                                                                                                    | Masukan                               | Keluaran<br>yang<br>diharapka<br>n                 | Hasil yang<br>didapat                              | Kesimpul<br>an |
|---------------------|----------------------------------------------------------------------------------------------------|---------------------------------------|----------------------------------------------------|----------------------------------------------------|----------------|
|                     | baru<br>- Klik<br>tombol<br>simpan                                                                                                    |                                       |                                                    |                                                    |                |
| Hapus data<br>obat  | <ul> <li>Pilih<br/>menu<br/>data<br/>obat</li> <li>Klik<br/>tombol<br/>'hapus'<br/>pada<br/>record<br/>yang<br/>dipilih</li> <li>Klik<br/>tombol<br/>simpan</li> </ul> | Tombol ok<br>pada pesan<br>konfirmasi | Data<br>berhasil<br>dihapus<br>dari daftar<br>obat | Data<br>berhasil<br>dihapus<br>dari daftar<br>obat | Baik           |

### 5.3 ANALISIS HASIL YANG DICAPAI OLEH SISTEM

Setelah selesai melakukan implementasi dan pengujian, adapun Analisis hasil yang dicapai sistem ini adalah sebagai berikut :

### 1. Kelebihan Sistem

- a. Dengan adanya aplikasi yang berbasis web dapat membantu dalam penginputkan data langsung ke web dan tidak membutuhkan tempat arsip buku agenda yang banyak.
- b. Sistem mampu melakukan pengolahan data seperti mendata pasien, dokter, resepsionist, apoteker, dan obat.

- c. Sistem mampu mencetak laporan berdasarkan data-data yang telah diinputkan sebelumnya, sehingga mempermudah user dalam menyerahkan laporan kepada kepala puskesmas.
- d. Dokter bisa menginput data obat untuk pasien dari web sendiri tanpa harus pergi ke ruang apoteker untuk memberikan resep obat berupa tertulis.

### 2. Kekurangan Sistem

- a. Aplikasi ini tidak terdapat layanan *back-up* data.
- b. Aplikasi ini belum bisa menampilkan halaman hasil rekapan langsung masuk ke kepala puskesmas.
- c. Belum adanya pemberitahuan otomatis jika ada data baru yang telah di *input*.